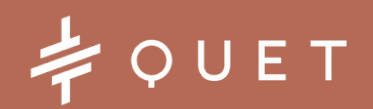

QUET ECG - APP **TEST VERSION** 30/9/2024

### FIRST STEPS AND QUICK **GUIDE FOR** VETERINARIANS

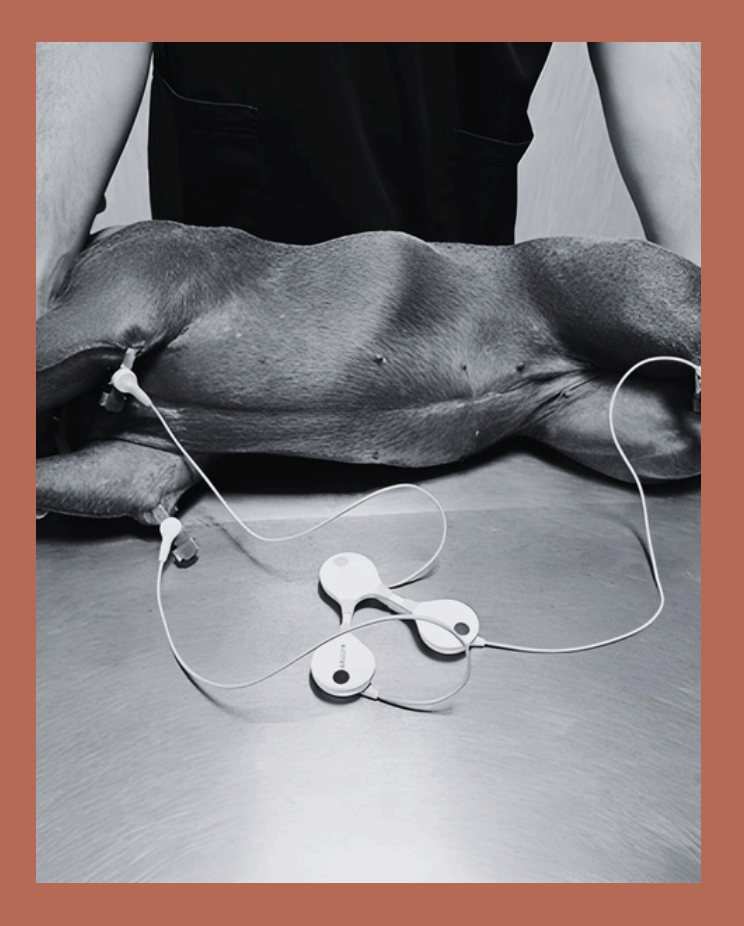

www.quetecg.com +39 3757192413 hello@quetecg.com

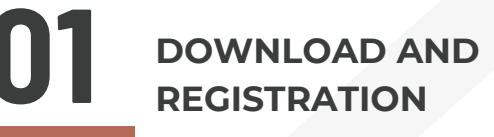

02 LOGIN AND MENU

03 RECORD

04 MONITOR

05 PATIENT EVENTS AMPLITUDE & SPE AMPLITUDE & SPEED

06 HISTORY

ECG DOWNLOAD & REPORTS

DASHBOARD

## 01 DOWNLOAD AND REGISTRATION

MAKE SURE YOU HAVE A QUET ECG DEVICE (Q1 OR Q6). APP IS COMPATIBLE WITH EKUORE ECG DEVICES.

DOWNLOAD <u>QUET ECG</u> <u>APP</u> ON YOUR ANDROID SMARTPHONE OR TABLET FROM PLAY STORE (VERSION FOR IOS SOON AVAILABLE)

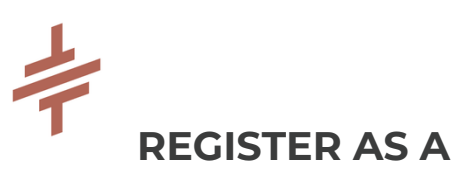

VETERINARIAN

IF YOU HAVE ALL REQUIREMENTS, WE'LL MAKE SURE YOUR ACCOUNT IS APPROVED IN A FEW HOURS.

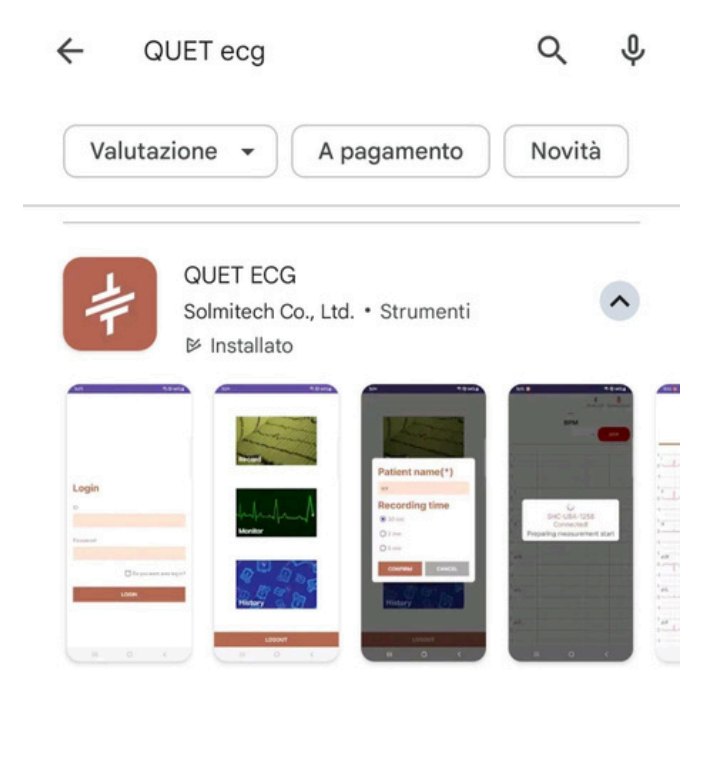

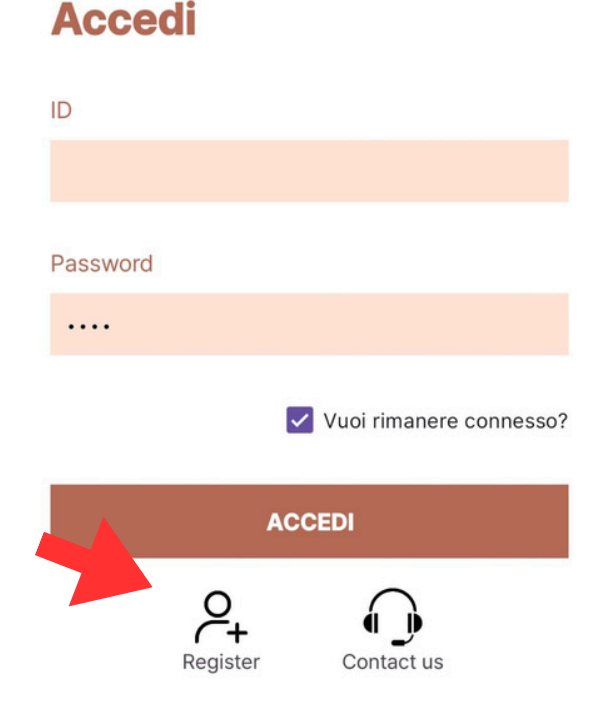

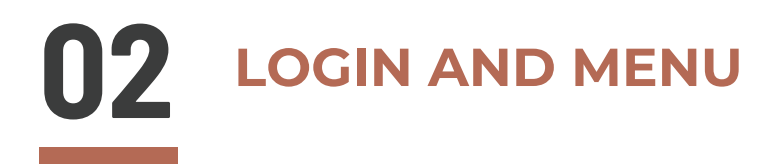

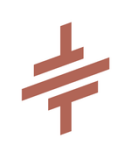

OPEN APP AND LOGIN USING YOUR ID AND PW.

MAKE SURE TO FLAG THE "STAY CONNECTED" OPTION

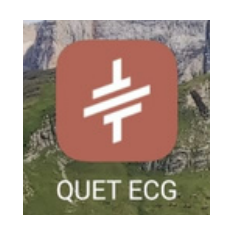

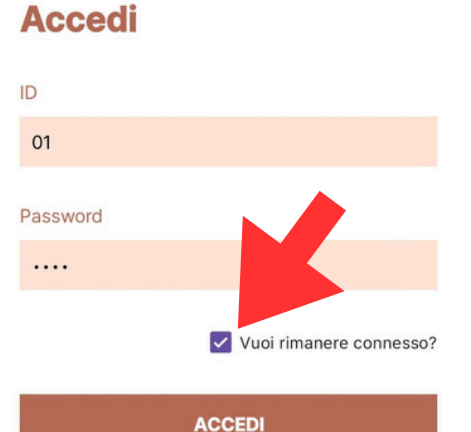

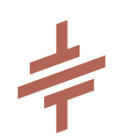

APP MENU IS MADE OF 3 PARTS:

- RECORD (30 SEC 2MIN- 5 MIN 10 MIN ECGS WITH PDF PRODUCTION)
- MONITOR (ECG ON SCREEN AND RECORDED)
- HISTORY (PAST ECGS FOLDER + ECG REPORTS PANEL AND DOWNLOAD)

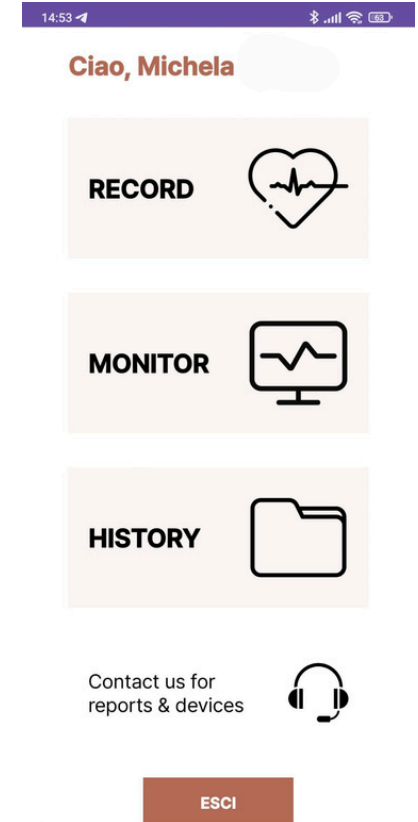

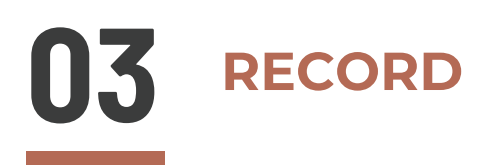

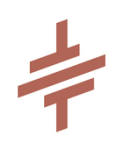

TO RECORD YOUR PATIENTS' ECGS :

- CLICK RECORD
- INPUT PATIENT NAME AND SELECT ECG DURATION
- TURN ON YOUR ECG DEVICE

ONCE CONNECTION IS ESTABLISHED, ECG TRACING WILL APPEAR ON SCREEN.

AT THE END OF RECORDING, YOU WILL BE ASKED WHETHER YOU WANT TO SEND IT TO QUET ECG REPORTING CENTER

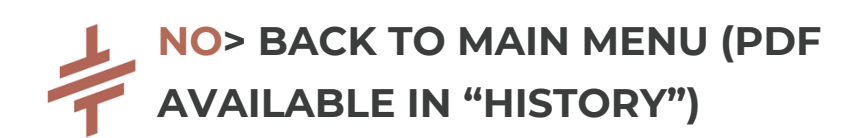

YES>YOU WILL BE ASKED TO INPUT YOUR PATIENT SHORT ANAMNESIS AND YOUR ECG REPORT WILL SOON BE AVAILABLE IN YOUR "HISTORY"

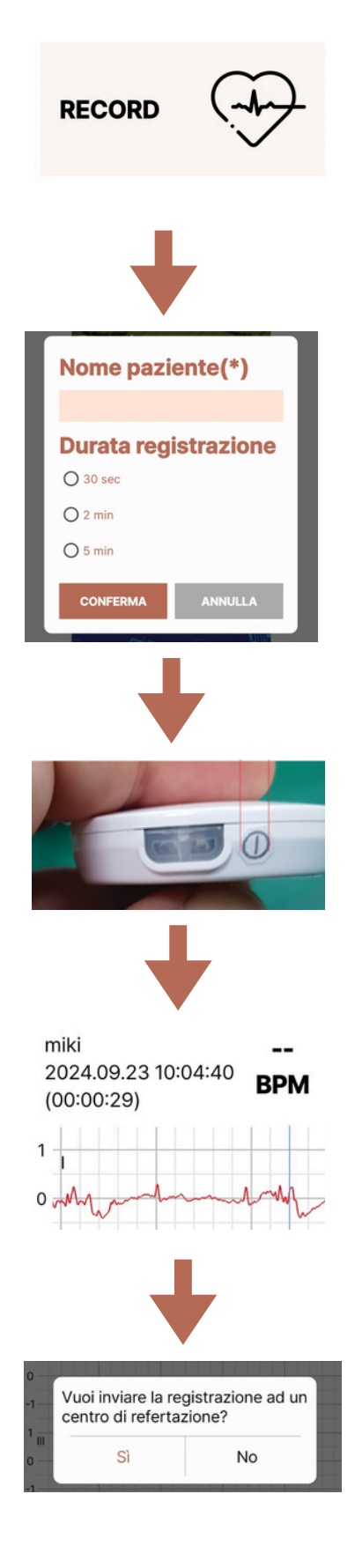

### 04 MONITOR

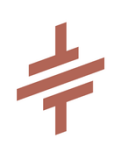

FOR LONGER MONITORING OF YOUR PATIENTS' ECG:

- CLICK MONITOR IN MENU
   MENU
- INPUT PATIENT NAME
- TURN ON ECG DEVICE
- SEE ECG ON SCREEN

4

TO STOP MONITORING, CLICK " FINISH" RED BUTTON ON TOP RIGHT CORNER.

YOU WILL BE ASKED IF YOU WANT TO SEND ECG TRACING TO QUET CARDIOLOGIST AND TO INSER PATIENT DATA

ECG IS REVIEWABLE IN YOUR "HISTORY" SECTION

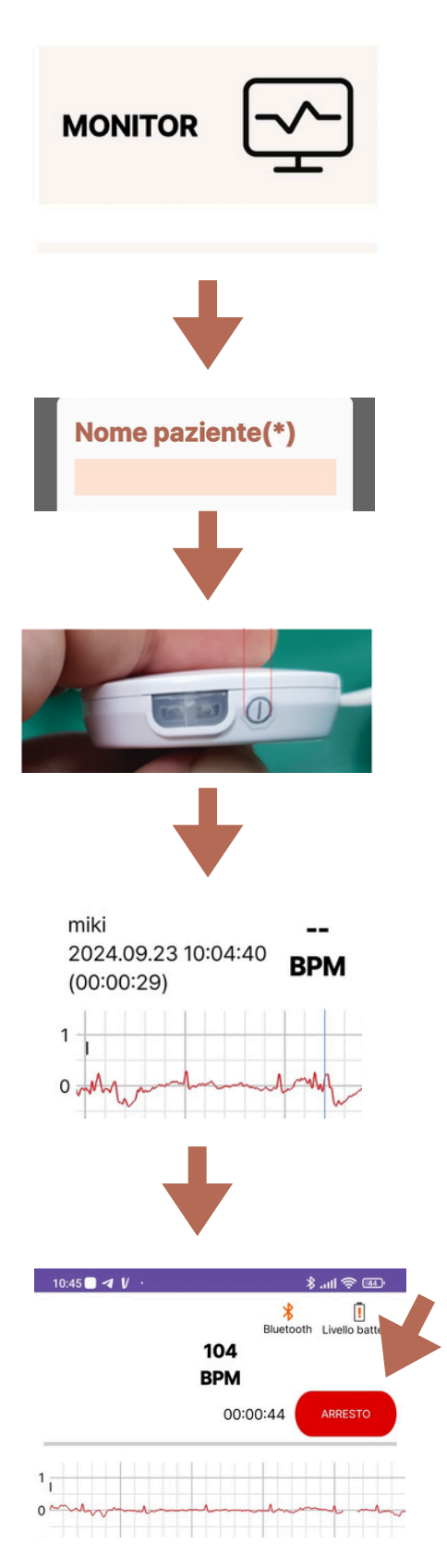

#### **05** PATIENT EVENTS, AMPLITUDE & SPEED CHANGE

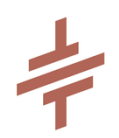

TO ADD A SYMPTOM OR PATIENT EVENT WHILE RECORDING CLICK "SYMPTOM REPORT" ON TOP LEFT CORNER.

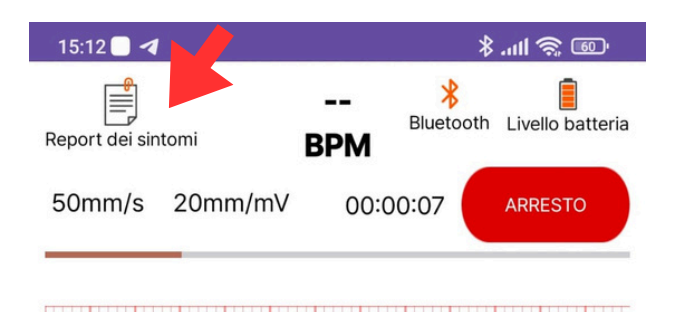

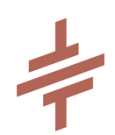

YOU WILL BE ASKED TO SELECT A SYMPTOM AND AN EVENT. THE REPORTING CARDIOLOGIST WILL SEE THOSE ASSOCIATED WITH THE ECG TRACING

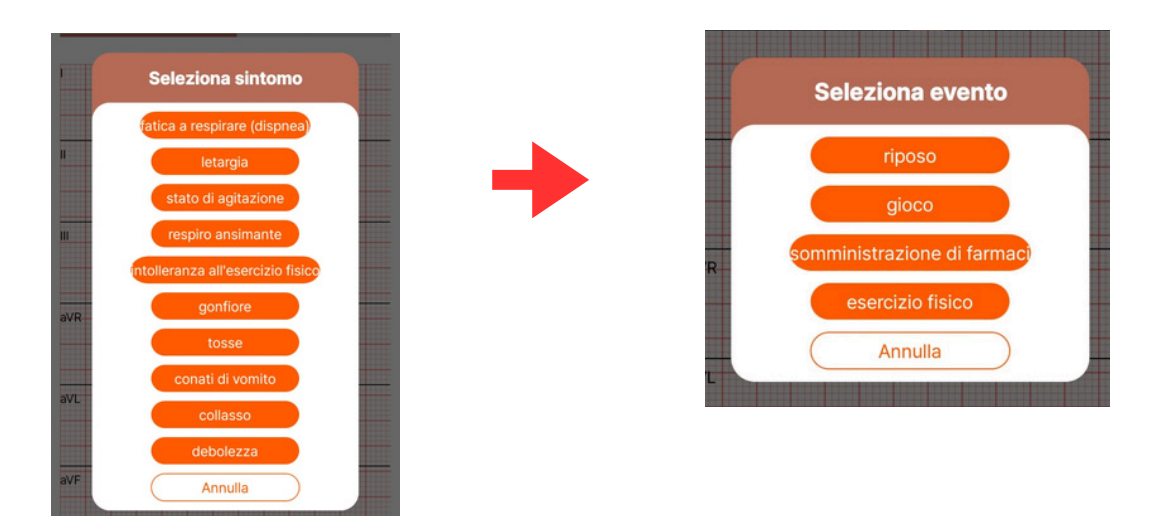

TO CHANGE VOLTAGE AND PAPER SPEED, JUST CLICK ON THE VALUES

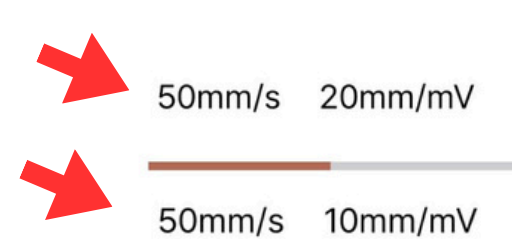

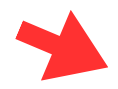

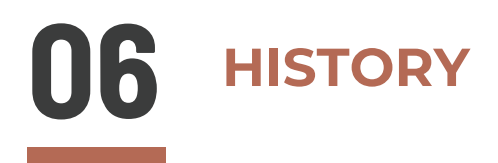

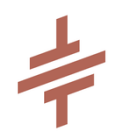

ALL ECGS RECORDED WITH YOUR DEVICE (SMARTPHONE OR TABLET) ARE STORED IN THIS SECTION.

ECG ARE IN CHRONOLOGICAL ORDER,WITH PATIENT NAME AND RECORDING TIME.

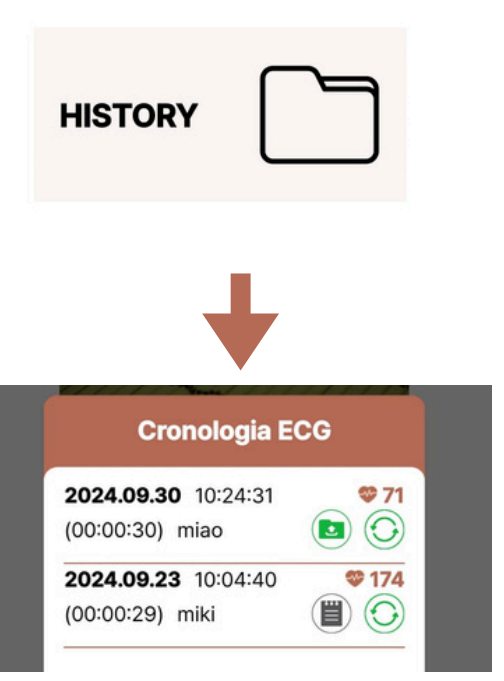

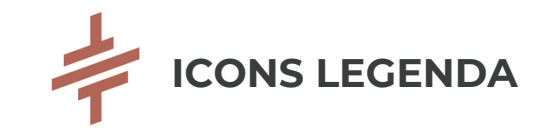

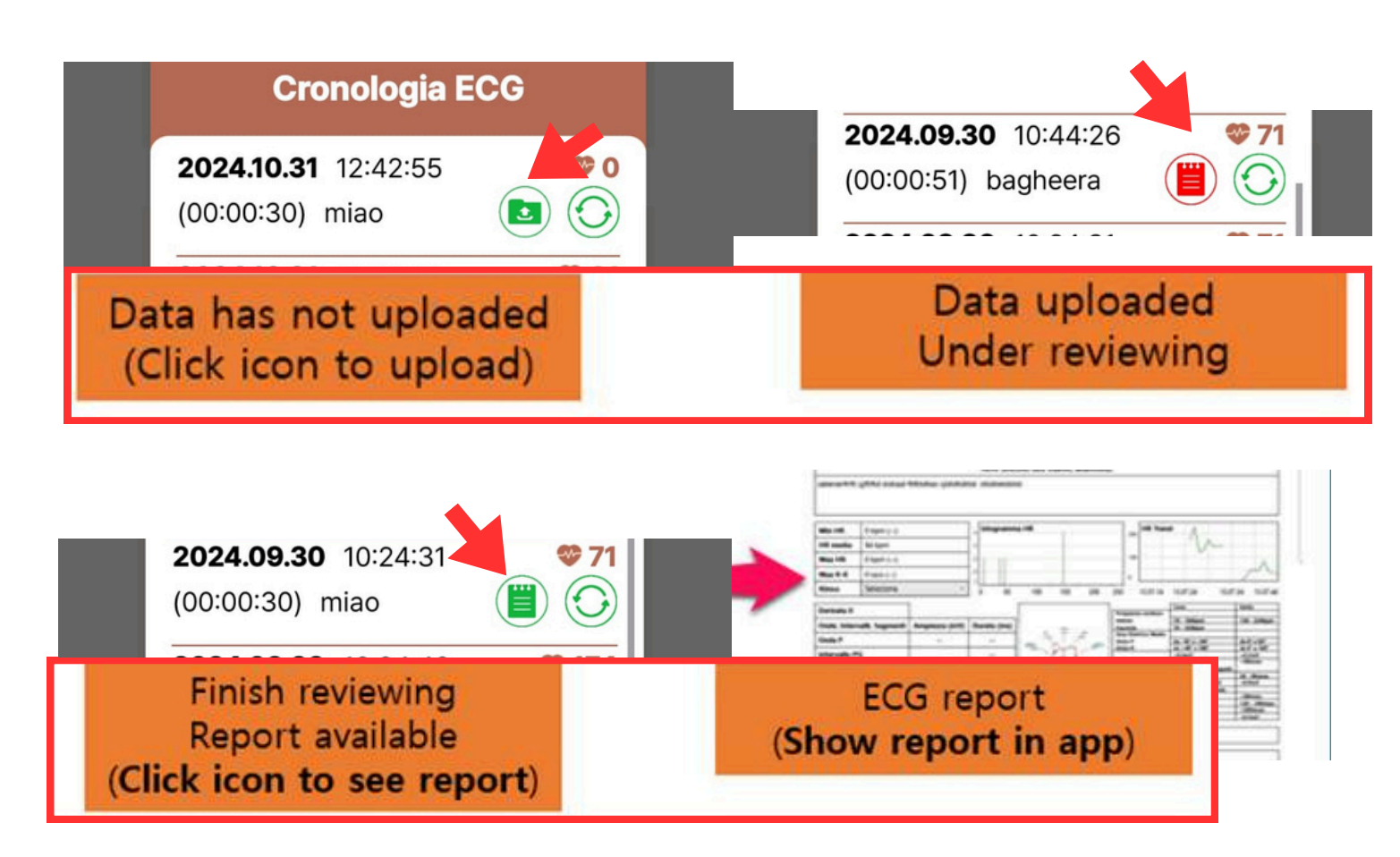

# **07** ECG DOWNLOAD AND REPORTS

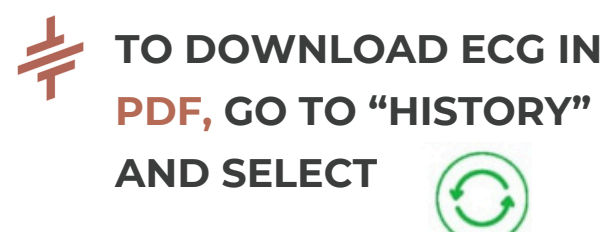

WE SUGGEST TO CREATE A SPECIFIC FOLDER ON YOUR SMARTPHONE/TABLET TO ALWAYS FIND ECGS IN ONE PLACE

| Cronologia ECG                                 |             |
|------------------------------------------------|-------------|
| <b>2024.09.30</b> 10:44:26 (00:00:51) bagheera | <b>* 71</b> |
| ≡ Download                                     | *           |
| Download FILE MEMORIZZATI IN DOWNLOAD          | ≣           |
| 20240920_QUE QUET                              |             |

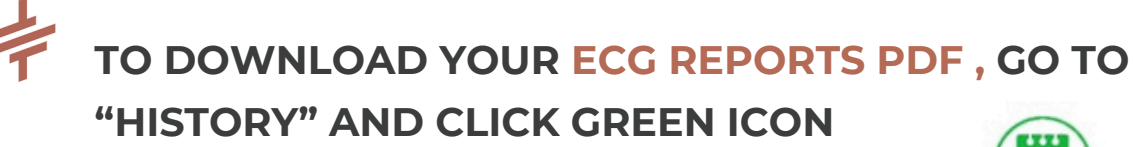

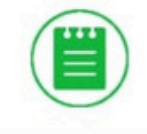

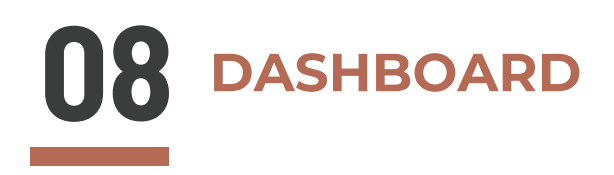

#### YOU CAN HAVE ACCESS TO ALL YOUR ECG RECORDINGS AND ECG REPORTS FROM HERE. JUST LOGIN WITH YOUR VET ID AND PASSWORD

| Veterinarian ID : vet |            |         |         |          |         |         |            |      |              |                     |                     |          |          |        |                     |        |
|-----------------------|------------|---------|---------|----------|---------|---------|------------|------|--------------|---------------------|---------------------|----------|----------|--------|---------------------|--------|
| Client                | Patient ID | Patient | Species | Lineage  | Age(Yr) | Gender  | Weight(Kg) | Note | Device ID    | Start               | Finish              | Duration | ECG Data | Report | Report Upload       | Delete |
| bassi                 | 008        | miki    | Cane    |          | 0       | nessuno | 0          | View | SHC-U7D-2228 | 2024-09-23 10:04:40 | 2024-09-23 10:05:09 | 0:00:29  | Download | View   | 2024-09-30 18:44:03 | ÷.     |
| miki                  | a02        | furia   | Cavallo | baio     | 0       | nessuno | 0          | View | SHC-U7D-2228 | 2024-09-20 09:56:11 | 2024-09-20 09:59:14 | 0:03:03  | Download | View   | 2024-09-20 17:30:02 | Ê      |
| francesca             | b01        | baggy   | Cane    | labrador | 0       | nessuno | 0          | View | SHC-U7D-2228 | 2024-09-20 09:53:45 | 2024-09-20 09:54:15 | 0:00:30  | Download |        |                     | 1      |
| ю                     | 123        | BOB     | Gatto   |          | 6       | Maschio | 7          | Vew  | SHC-U8-1474  | 2024-09-18 15:16:22 | 2024-09-18 15:16:52 | 0:00:30  | Download | View   | 2024-09-20 17:31:52 | 1      |
| Mimmo                 | Stalla2    | Tempest | Cavallo |          | 2       | Femmina | 200        | View | SHC-U8-1474  | 2024-09-18 14:42:08 | 2024-09-18 14:43:10 | 0:01:02  | Download |        |                     |        |
| Pecco                 | 123        | Bob     | Cane    | Carlino  | 3       | Maschio | 15         | View | SHC-U8-1474  | 2024-09-18 14:36:24 | 2024-09-18 14:36:54 | 0:00:30  | Download | View   | 2024-10-01 18:14:40 | 8      |
| Quet                  | 123        | luca    | Cane    | labrador | 8       | Maschio | 45         | View | SHC-U8-1474  | 2024-09-18 11:53:24 | 2024-09-18 11:53:54 | 0:00:30  | Download | -      | -                   | 8      |
| michela               | 30         | michela | Altro   |          | 39      | Femmina | 0          | View | SHC-U7D-2228 | 2024-09-09 12:21:06 | 2024-09-09 12:21:38 | 0:00:32  | Download | -      |                     | Ê      |
| Luca                  | G01        | Rufi    | G       | Bri      | 7       | Maschio | 4          | Vew  | SHC-U8-1459  | 2024-07-15 13:28:52 | 2024-07-15 13:29:04 | 0:00:12  | Download | -      |                     | Ê      |
| Luca                  | G01        | Rufi    | Gatto   | british  | 7       | Maschio | 4          | View | SHC-U8-1459  | 2024-07-15 12:42:47 | 2024-07-15 12:43:55 | 0:01:08  | Download | -      |                     | Û      |
| p                     | 4          | 1       | equi    | с        | 12      | Maschio | 200        | Vev  | SHC-U8-1459  | 2024-07-05 13:07:14 | 2024-07-05 13:07:44 | 0:00:30  | Download | Vew    | 2024-07-05 20:29:39 | Ê      |

TO DISCOVER MORE ON ECG DEVICES & REPORTS CONTACT US AT

<u>www.quetecg.com</u> +39 3757192413 hello@quetecg.com

DON'T FORGET TO CHECK TO ALWAYS HAVE THE UPDATED VERSION OF OUR APP !